# 「JAくらしの宅配便」 個配送インターネット注文マニュアル 【スマートフォン版】

# (1) 会員登録方法 – ホームページへのアクセス、会員登録画面の表示

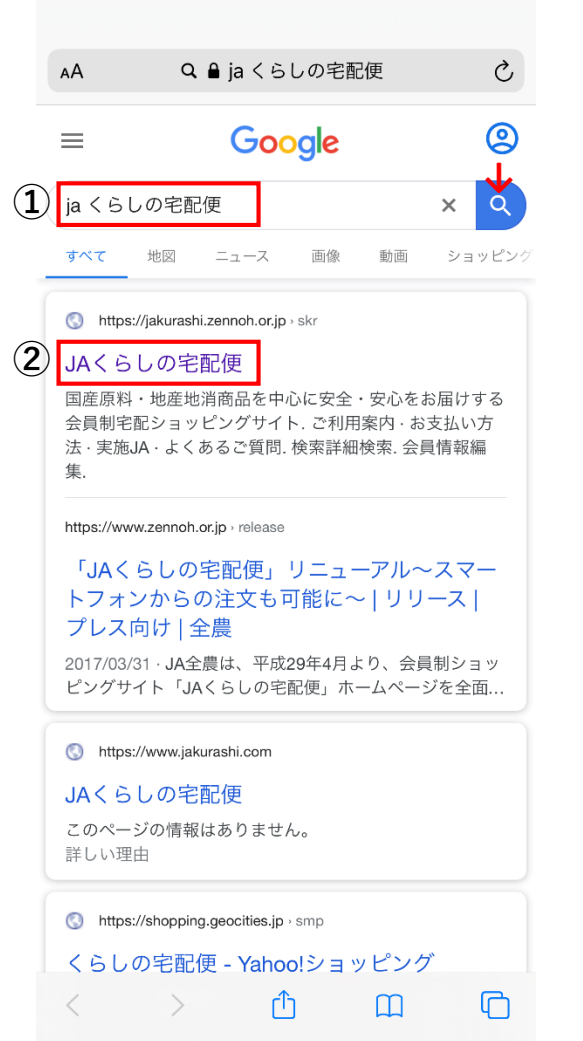

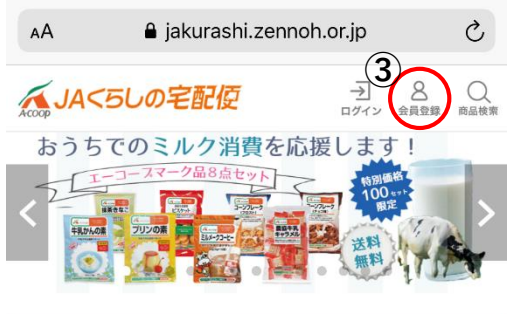

配送時間帯指定の変更ついて

重要なお知らせ

<u> J A ユーザーの皆様へ J A 配送受注入力の入力方法が変更されま</u> <u>す。</u>

| 売れ筋   | ランキング  |   |             |   |
|-------|--------|---|-------------|---|
| 02000 | 1-5035 | 1 | 020001-0120 | 2 |
| <     | >      | Û | Ш           | G |

 ①インターネットの検索 画面にて、
 「JAくらしの宅配便」
 と入力し、検索する。

②検索結果の一番上の、 「JAくらしの宅配便」 をクリックする。

③ページ右上の、 「会員登録」マークを クリックする。

## (1) 会員登録方法 – 会員利用規約の確認

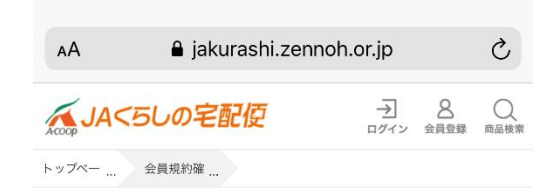

#### 新規会員登録

#### 

#### JAくらしの宅配便利用規約

重要 会員登録の前に本規約をよくお読みください。 規約には本サービスを使用するに当たってのあなたの権 利と義務が規定されております。

本規約は、オンラインメンバーとJA等とシステ ム運用者の間のインターネットを利用した総合的

な生活関連サービス事業(JAくらしの宅配便)

の利用についての約束を定めるものです。各当事

者の名前と役割等は以下に規定するとおりとしま

■JAくらしの宅配便会員利用規約

第1条 この規約について

す。

#### 会員登録までの流れ

当サイトはお住まいの地域を担当するJA(農協)の組合員に加 入いただくことでご利用が可能となります。 ただし地区によっては未実施のJA(農協)もありますので、実 施までの期間はお試し購入を可能としています。

 STEP1
 STEP2
 STEP3
 STEP4

 会員規約確認
 > 会員情報入力
 > 会員情報確認
 > 仮登録完了

仮登録後、担当地区JAよりご連絡いたします。 組合加入有無の確認をし、未加入の場合は組合員(准組合員)へ加 入いただくことで本登録完了します。

#### JAくらしの宅配便利用規約

重要 会員登録の前に本規約をよくお読みください。 規約には本サービスを使用するに当たってのあなたの権 利と義務が規定されております。

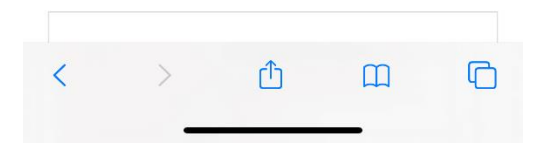

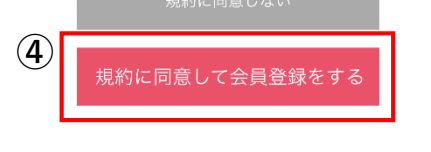

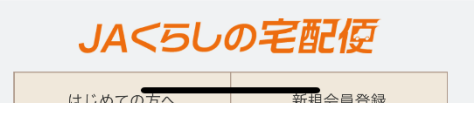

④会員利用規約を読み、
 本規約に同意する場合は、
 「規約に同意して会員
 登録をする」をクリック
 する。

※会員登録をするには、規約に 同意することが必須となります。

## (1) 会員登録方法 – お客様情報の入力

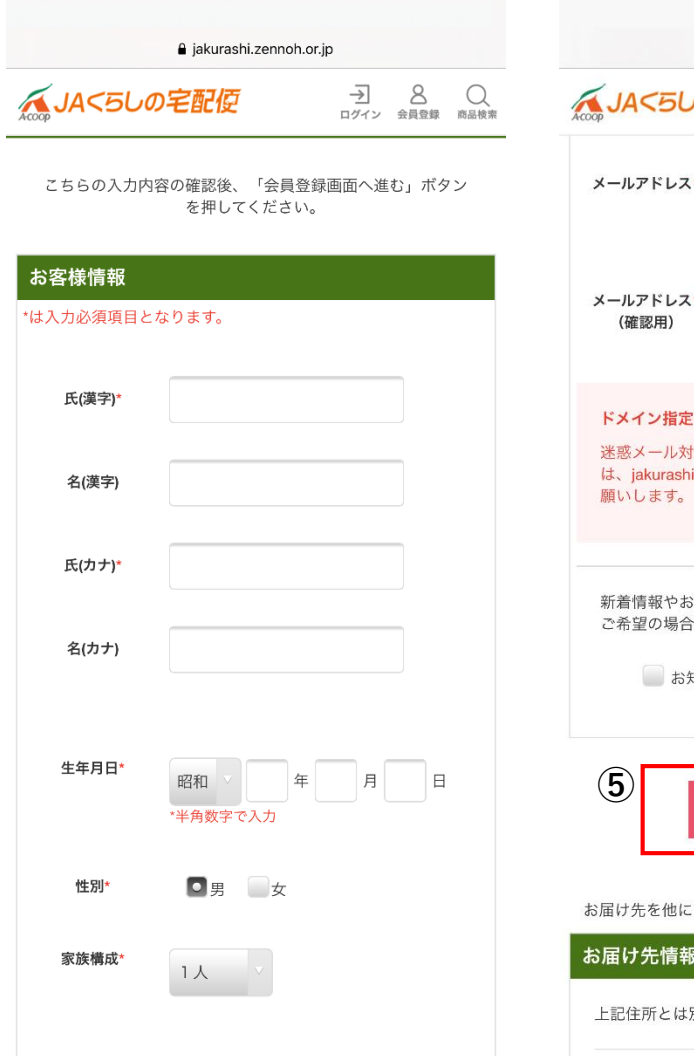

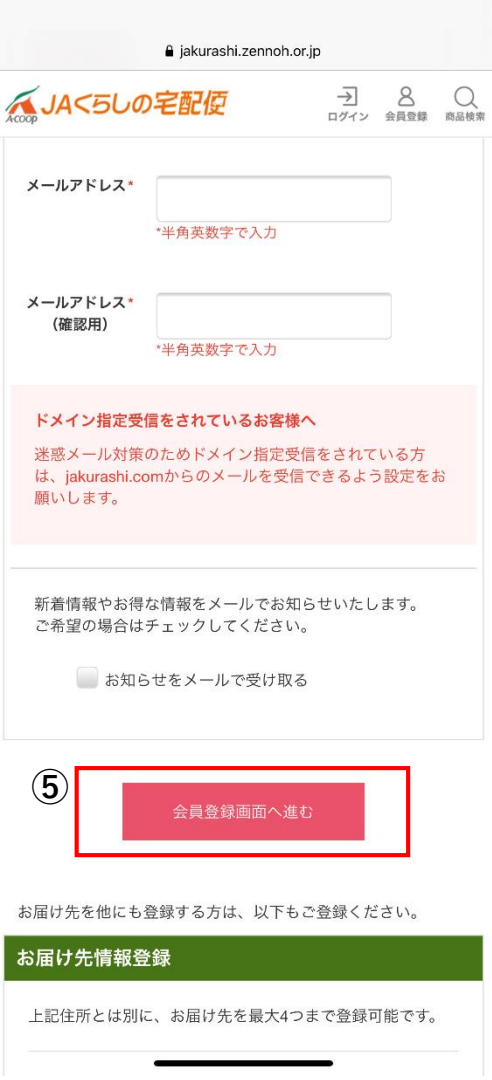

⑤お客様情報を入力し、 「会員登録画面へ進む」 をクリックする。

#### 【入力必須項目】

- ・氏名(漢字、カナ)
- ・郵便番号、住所
- ・固定電話又は携帯番号
- ・メールアドレス

#### ※注意※

住所の番地・部屋番号は全角で 入力してください。

**jakurashi.com** からメールを受信 できるよう設定してください。

## (1) 会員登録方法 – 自宅以外のお届け先の登録、会員登録後の編集

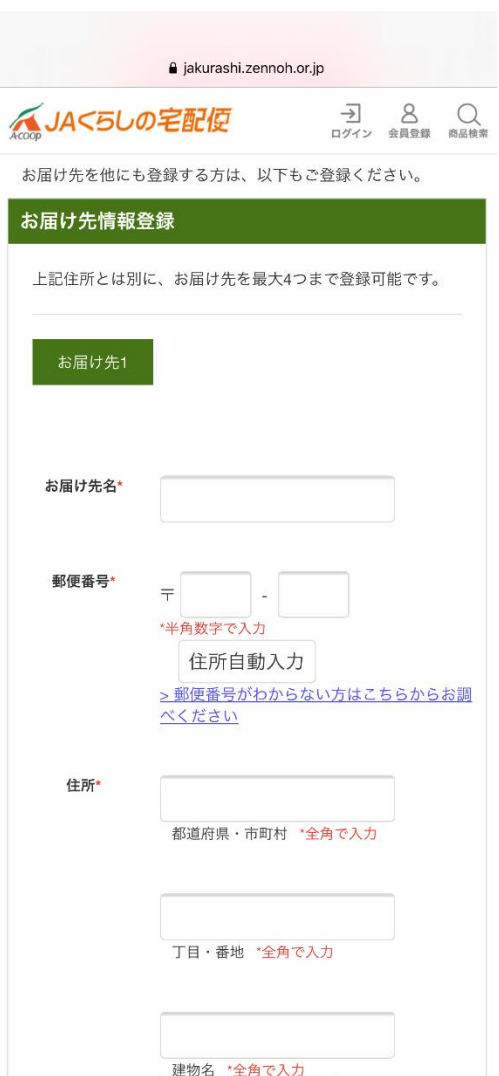

補足

遠方にお住まいのご家族やご親戚の住所も

お届け先として登録可能です。(最大4つまで)

会員登録完了後でも会員情報の変更や、 お届け先の変更・追加は可能です。 ログイン後、右上のメニューの「会員情報編集」 から編集を行ってください。

| <b>≙</b> ji                         | akurashi.zennoh.or.jp                      |        |  |
|-------------------------------------|--------------------------------------------|--------|--|
| AJA<5しの宅                            |                                            | 会員情報編集 |  |
|                                     |                                            | お買い物履歴 |  |
| JA<50の<br>宅配位<br><sub>衣料品カタログ</sub> | 019/05 秋和品ガダ<br>ログ<br>4500円以上のご購入で送<br>料無料 | お問合せ   |  |
| ann II                              |                                            | ログアウト  |  |

#### 会員登録完了です。

ご登録されたメールアドレス(パソコン・携帯) <u>ユーザーID</u>と<u>初期パスワード\*</u>が送信されます。 このIDとパスワードを使ってログインをすると、 商品をご購入いただけます。

※初期パスワードは、初回ログイン後、 会員情報編集から変更可能です。(前ページ参照)

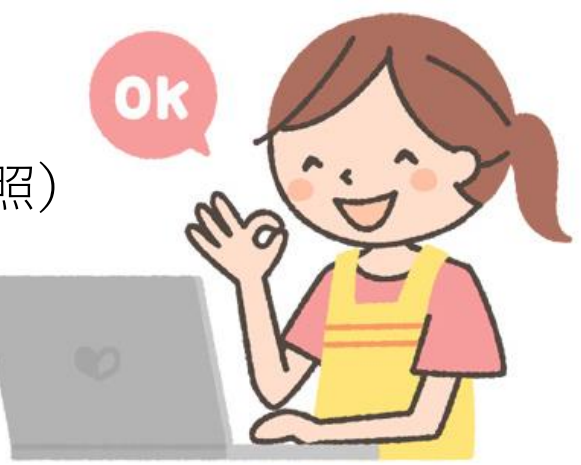

# (2) ログイン方法

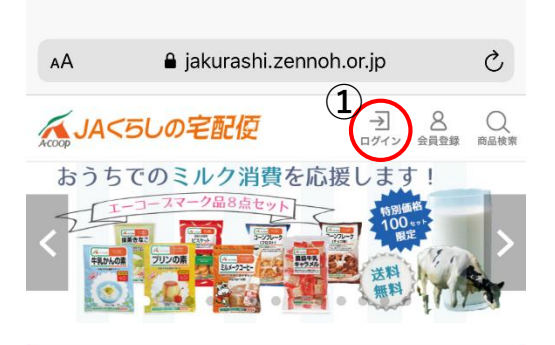

| お知らせ一覧                              | > すべて見る |
|-------------------------------------|---------|
| 重要なお知らせ                             |         |
| 新型コロナウイルス対応に伴う影響について(2020年<br>在)    | 4月10日現  |
| 重要なお知らせ<br>ホームページのURLの変更について        |         |
| 重要なお知らせ<br>配送時間帯指定の変更ついて            |         |
| 重要なお知らせ<br>JAユーザーの皆様へ JA配送受注入力の入力方法 | が変更されま  |
| <u> <u> </u></u>                    |         |
| 売れ筋ランキング                            |         |
|                                     |         |

020001-0120

ſŊ

-

m

C

020001-5035

<

| AA    | 🔒 jakurashi.zen | noh.or.jp        | S      |
|-------|-----------------|------------------|--------|
|       | くらしの宅配便         | → 8<br>ログイン 会員登録 | ○ 商品検索 |
| トップペー | ログイン            |                  |        |

#### ログイン

ユーザーIDとパスワードを半角英数字で入力し「ログイン」ボタ ンを押してください。

| ユーザーID                                                    |   |
|-----------------------------------------------------------|---|
|                                                           |   |
| パスワード                                                     |   |
|                                                           |   |
| > <u>ユーザー   Dをお忘れの方はこちら</u><br>> パスワードをお忘れの方はこちら          |   |
| ( <b>2</b> )<br>ログイン                                      |   |
| <u>&gt; 会員登録がお済みでない方はこちら</u><br><u>&gt; JAのユーザ様へのお知らせ</u> |   |
| < > 作 四                                                   | G |

①JAくらしの宅配便 ホームページ右上の、 「ログイン」をクリック する。

②メールで届いた**ID**と パスワードを入力し、 「ログイン」をクリック する。

## (3) 注文方法 – カタログの選択、商品の閲覧

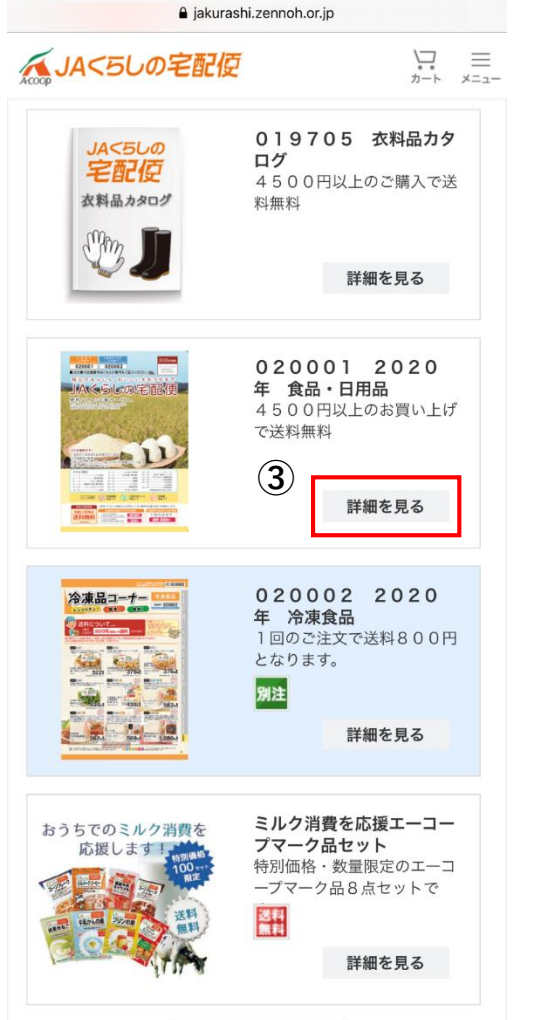

| Accoop | IA<5しの宅配使                                   |                                                 |    |
|--------|---------------------------------------------|-------------------------------------------------|----|
| トップペー  | カタログ商                                       |                                                 |    |
| 検索     | 内容:(全国) 02000<br>件数:478                     | 1 2020年 食品・日                                    | 用品 |
|        | 020001-0001                                 | 020001-0002                                     |    |
|        | JA尾道市 因島のは<br>っさくゼリー (化粧<br>¥1,191- (税込)    | JA尾道市 因島のは<br>っさくマーマレード<br><b>¥549-</b> (税込)    |    |
|        | 詳細をみる                                       | 詳細をみる                                           |    |
|        | 020001-0003                                 | 020001-0004                                     |    |
|        | JA三原 ふるさとレ<br>モン 15g×6<br><b>¥201-</b> (税込) | 大長レモンで作ったは<br>ちみつレモン980g<br><b>¥1.242-</b> (税込) |    |
| <      | >                                           | ή Π                                             | ſ  |

③注文したいカタログの
 「詳細を見る」を
 クリックすると掲載商品
 を閲覧することができる。

※ページの下の方の数字↓を クリックすると、他のページに 飛ぶことができる。

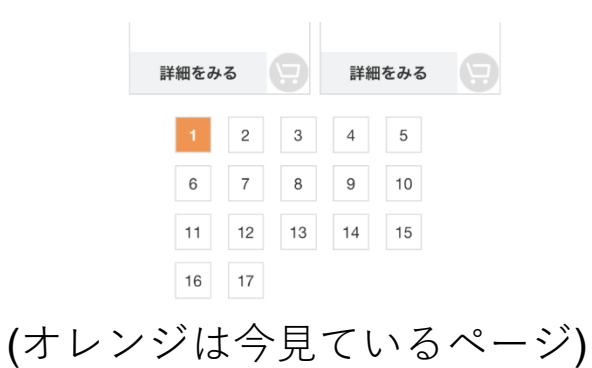

# (3) 注文方法 – 商品説明を見る

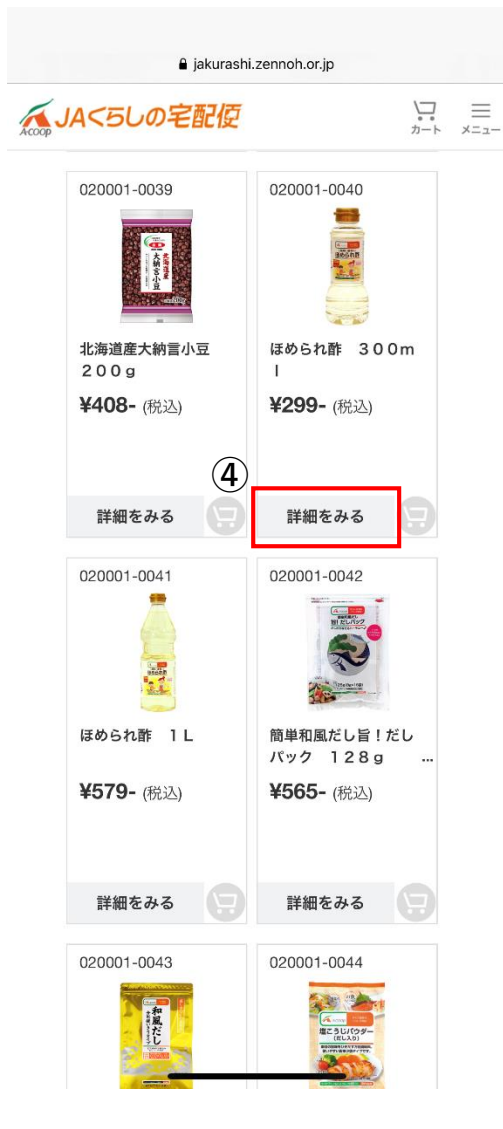

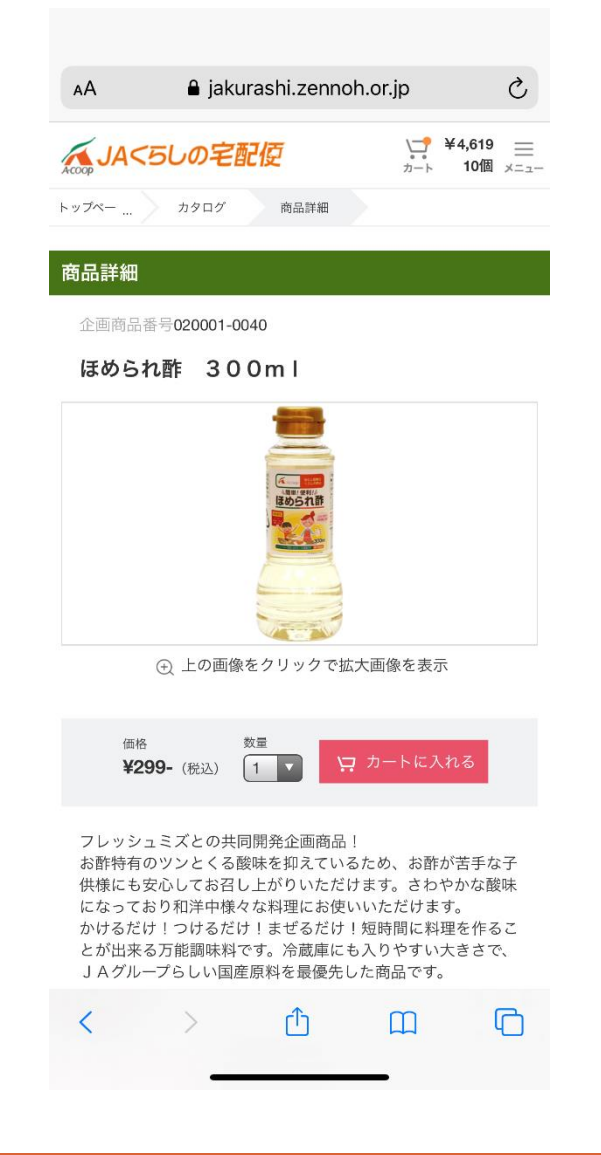

④注文したいカタログの
 「詳細を見る」を
 クリックするとカタログ
 掲載商品の商品説明を
 閲覧することができる。

## (3) 注文方法 – 注文したい商品をカート(買い物かご)に入れる

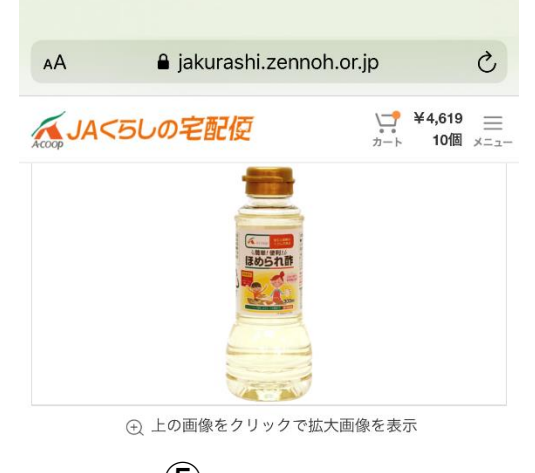

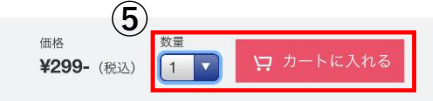

フレッシュミズとの共同開発企画商品! お酢特有のツンとくる酸味を抑えているため、お酢が苦手な子 供様にも安心してお召し上がりいただけます。さわやかな酸味 になっており和洋中様々な料理にお使いいただけます。 かけるだけ!つけるだけ!患ずるだけ!短時間に料理を作るこ とが出来る万能調味料です。冷蔵庫にも入りやすい大きさで、 JAグループらしい国産原料を最優先した商品です。

| $\sim$ $\sim$ |   |  | 完了 |
|---------------|---|--|----|
|               |   |  |    |
|               |   |  |    |
|               | 4 |  |    |
|               | 1 |  |    |
|               | 2 |  |    |
|               | З |  |    |
|               | 4 |  |    |
|               |   |  |    |

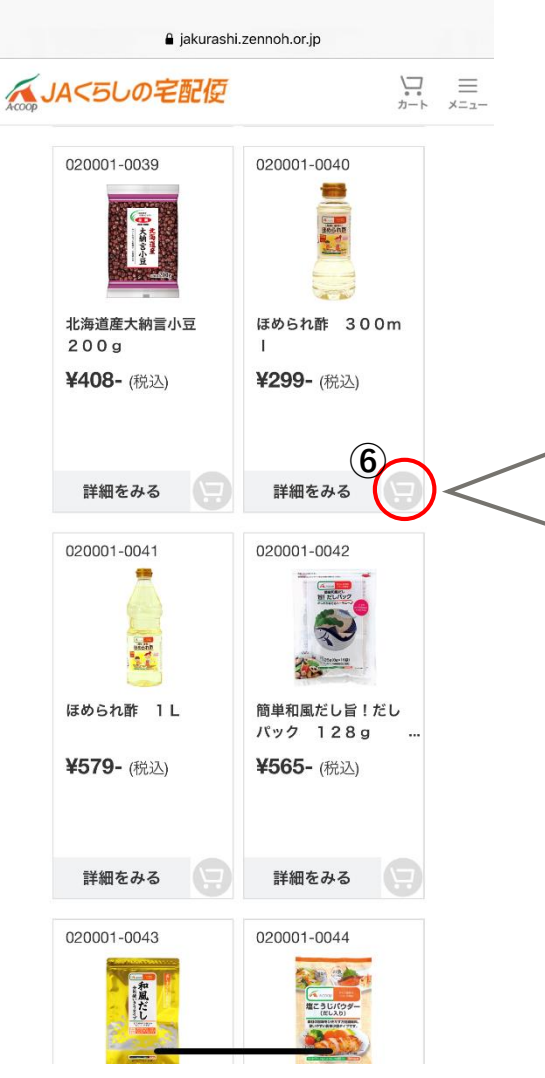

⑤注文したい商品の詳細 画面で数量を変更し、 「カートに入れる」を クリックすると、商品が カートに入る。 買い物カゴに追加しました 020001-0040 ほめられ酢 300m ¥299-(税込) 買い物を続ける カートを見る ⑥商品一覧画面で各商品 右下のボタンを押しても、 商品をカートに入れる ことができる。

## (3) 注文方法 – カート(買い物かご)の中身を確認する

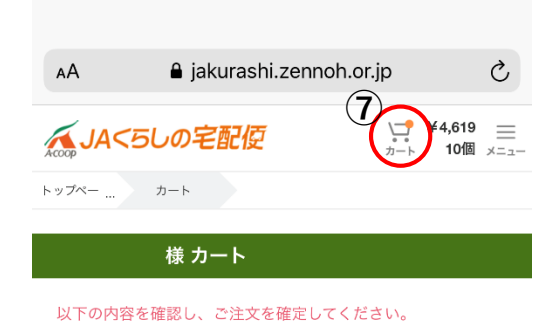

**雨**計質

カート

|       | 商品名                           | 単価    | 数量             |   |
|-------|-------------------------------|-------|----------------|---|
|       | かつおだし 400ml                   | ¥610- | <b>1</b><br>削除 | 8 |
|       | JA福井県 福井米菓 鬼サラダ 6<br>5g       | ¥270- | 1<br>削除        | 9 |
|       | 国産素材使用生切りスライスしいたけ<br>15g      | ¥430- | <b>1</b><br>削除 |   |
|       | アパナチュール歯ブラシ・ふつう4本<br>セット      | ¥990- | <b>1</b><br>削除 |   |
|       | 北海道産小麦使用もっちりパスタ1.<br>8mm 300g | ¥214- | <b>2</b><br>削除 |   |
| 1 m   | 国産小麦使用 薄力粉 500g               | ¥192- | <b>1</b><br>削除 |   |
| 1314C | 山田市 トラルノル コイクー                |       | 1              |   |
| <     | > 🖞 🖽                         |       | C              |   |
|       |                               |       |                |   |

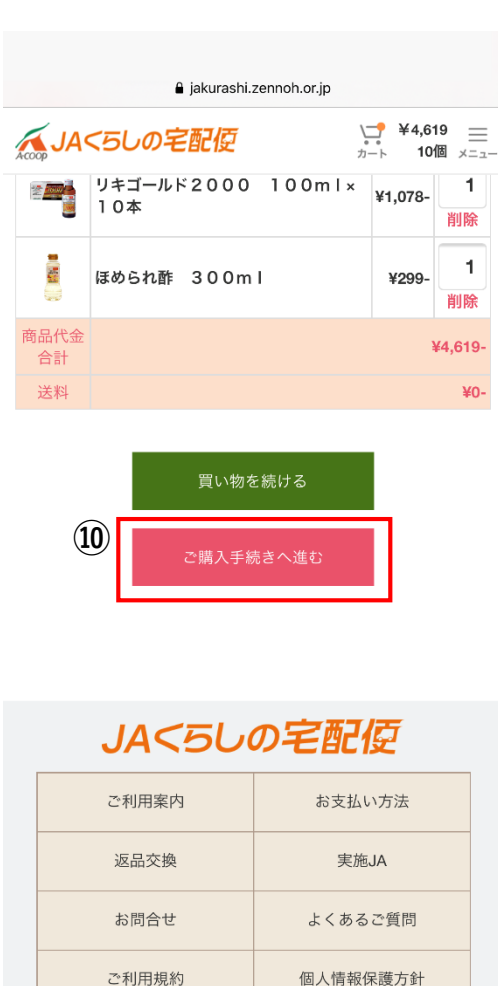

特定商取引法に基づく表記

サイトマップ

 ⑦「カート」をクリック すると、カートに入れた
 商品と数量を確認できる。

⑧数量を変更したい場合、数字をクリックし、希望の数字に修正する。

⑨商品を削除したい場合、 「削除」をクリックする。

⑩間違いがなければ、 「ご購入手続きへ進む」 をクリックする。

### (3) 注文方法 – お届け先、お支払方法を確認する

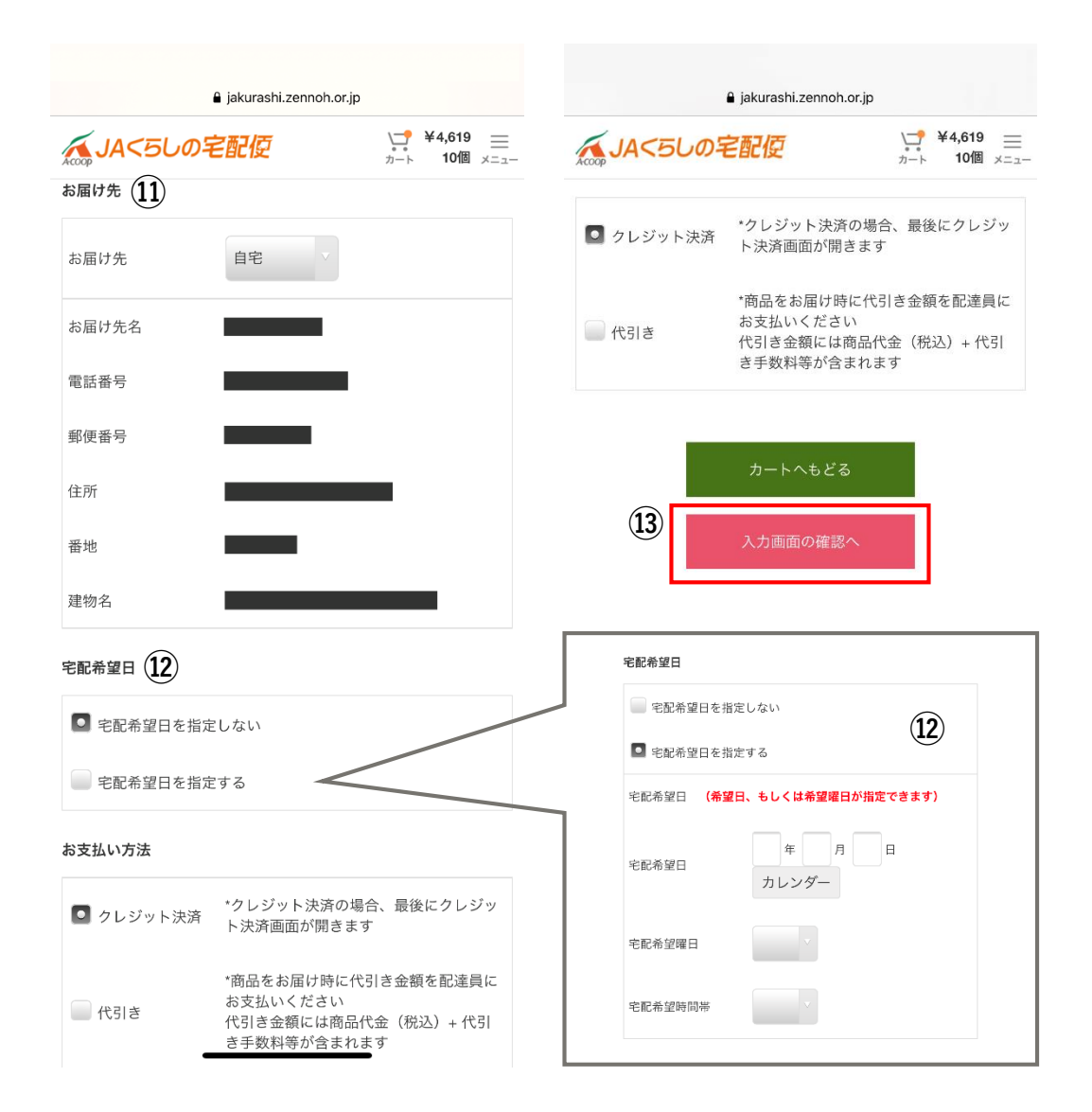

①お届け先を選択する。※自宅もしくは登録した届け先

記宅配希望日・時刻が
 ある場合、指定する。

 ③お支払方法を確認し、
 「入力画面の確認へ」を クリックする。
 ※「クレジット決済」「代引き」 からお選びいただけます。
 ※JAにて本会員として登録が完了 している場合、支払方法は所属 JA指定の方法のみとなります。

## (3) 注文方法 – 注文商品の確認、注文確定

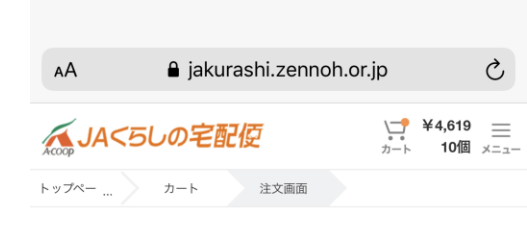

様 注文確認

以下の内容を確認し、ご注文を確定してください。

#### ご注文内容

|          | 商品名                           | 単価      | 数量 |
|----------|-------------------------------|---------|----|
|          | かつおだし 400ml                   | ¥610-   | 1  |
|          | JA福井県 福井米菓 鬼サラダ 6<br>5g       | ¥270-   | 1  |
|          | 国産素材使用生切りスライスしいたけ<br>15g      | ¥430-   | 1  |
|          | アパナチュール歯ブラシ・ふつう4本<br>セット      | ¥990-   | 1  |
|          | 北海道産小麦使用もっちりパスタ1.<br>8mm 300g | ¥214-   | 2  |
| ,<br>100 | 国産小麦使用 薄力粉 500g               | ¥192-   | 1  |
|          | 片栗粉 とろりんぱっ 140g               | ¥322-   | 1  |
|          | リキゴールド2000 100ml×1<br>0本      | ¥1,078- | 1  |
|          | ほめられ酢 300ml                   | ¥299-   | 1  |
| <        | > <u>û</u> m                  |         | C  |

#### a jakurashi.zennoh.or.jp ↓ ¥4,619 カート 10個 メニュー ▲ JA<5しの宅配便 宅配希望日を指定しない お支払い方法 \*クレジット決済の場合、最後にクレジッ クレジット決済 ト決済画面が開きます 注文画面へ戻る (14) JA<5しの宅配位 ご利用案内 お支払い方法 返品交換 実施JA お問合せ よくあるご質問 ご利用規約 個人情報保護方針 サイトマップ 特定商取引法に基づく表記

# ④ご注文商品と数量、 お届け先、宅配希望日、 お支払方法をもう一度確認 し、間違いがなければ、 「購入する」をクリック する。

発送日が確定しましたら、メールにてご連絡いたします。 自動送信されましたご確認メールは、注文内容のお控えになり ます。 万一、ご確認メールが届かない場合は、お電話にてお問合せく ださい。 ご注文の商品はお買い物履歴にてご確認できます。

TOPへ戻る

#### ご注文完了です。

ご注文日の翌々日~1週間程度で商品をお届けします。 ご注文内容はご登録のメールアドレス宛に送信されます。

※ご注文内容は、お買い物履歴から確認することも可能です。

| 🔒 jak         | urashi.zennoh.or.jp                        | ユーザー設定 |   |
|---------------|--------------------------------------------|--------|---|
| IAくらしの宅配      |                                            | 会員情報編集 | ~ |
|               |                                            | お買い物履歴 | ~ |
| JA<5しの<br>宅配位 | <b>019705 衣料品カタ</b><br>ログ<br>4500円以上のご購入で送 | お問合せ   | ~ |
|               | 科無料                                        | ログアウト  | ~ |
|               | 詳細を見る                                      |        |   |

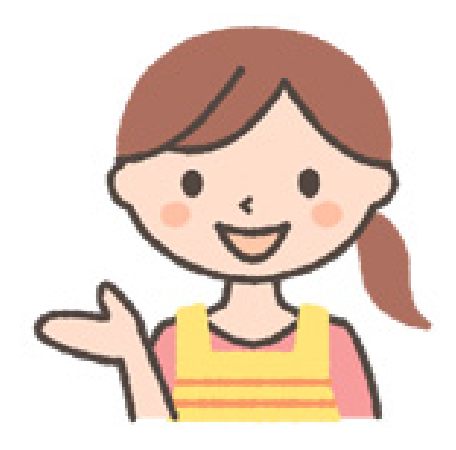